## Proceso de autenticación a Blackboard

1. Accede a la página de la Universidad

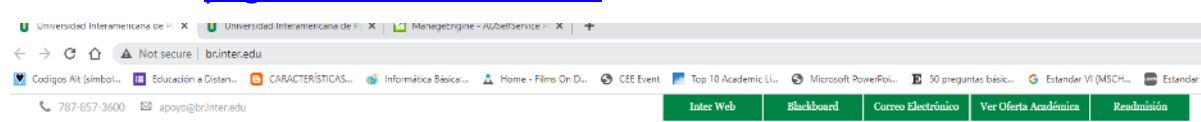

2. Seleccione el botón de InterWeb que aparece en la parte superior derecha.

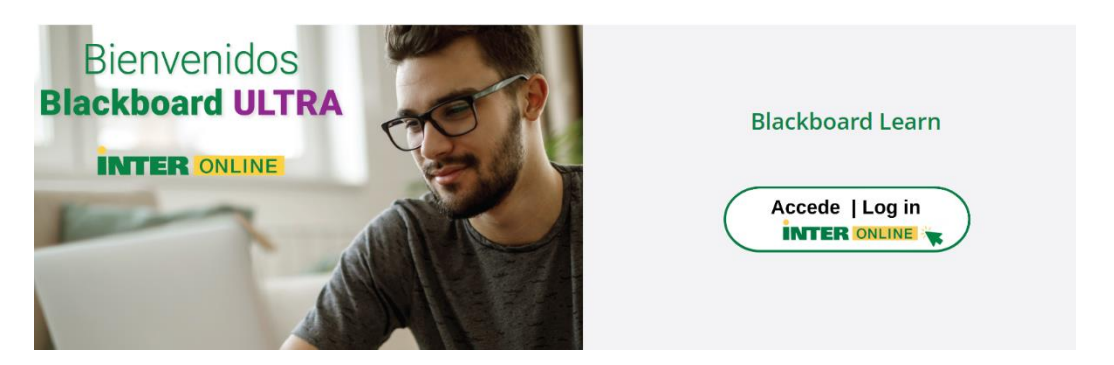

- 3. En la pantalla de inicio de Blackboard Learn, seleccione Accede/Log in
- 4. En la pantalla de credenciales va colocar los siguiente: Username: se coloca el número de estudiante con la letra mayúscula, Password: es el password que fue creado en InterWeb. Recuerda InterWeb y Blackboard utilizan la misma credencial.

| INTER                 |  |
|-----------------------|--|
| Sign In               |  |
| Identification Number |  |
|                       |  |
| Password              |  |
| ۲                     |  |
| Keep me signed in     |  |
|                       |  |
| Sign in               |  |
| Forgot password?      |  |
| Unlock account?       |  |
| Help                  |  |

3. Al entrar el usuario y password, su solicitud de acceso será redirigida a la plataforma Okta, quien maneja los factores de autenticación que usted configuró previamente. Okta presentará lalista de los factores configurados para que usted se autentique utilizando el de su preferencia.

Nota: Se recomienda que de las cuatro opciones disponibles del Multi-factor Authenticator, selecciones opción cuatro que es la de pregunta considerando en caso que no tengas el celular en el momento puedas acceder. Puedes configuar la candidad de opciones que entiendas necesarias

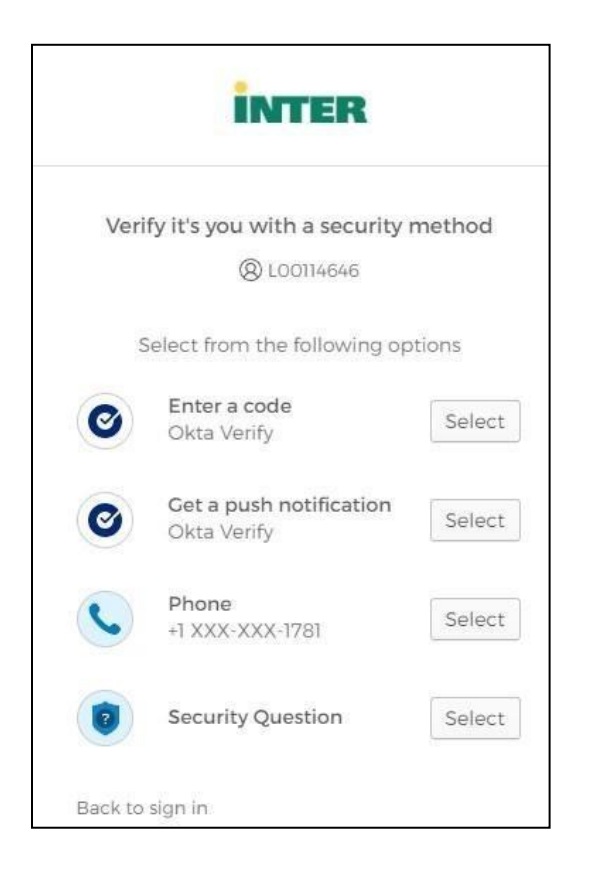

Solicitud de apoyo técnico

De necesitar apoyo o confrontar alguna situación, comunicarse con el Centro de Acceso a la Información, Servicios Tecnológicos y de Comunicación (CAI-TC) al (787) 857-3600 ext. #2075, #2013, #2076, #2063, #2064, #2022, #2080, #2237